## 遠端讀者認證系統RUA: 讀者端設定說明 for Windows: IE

馬偕紀念醫院圖書館 分機:北 3253, 淡 2509, 竹 2253, 東 219 (2010-6-24 更新)

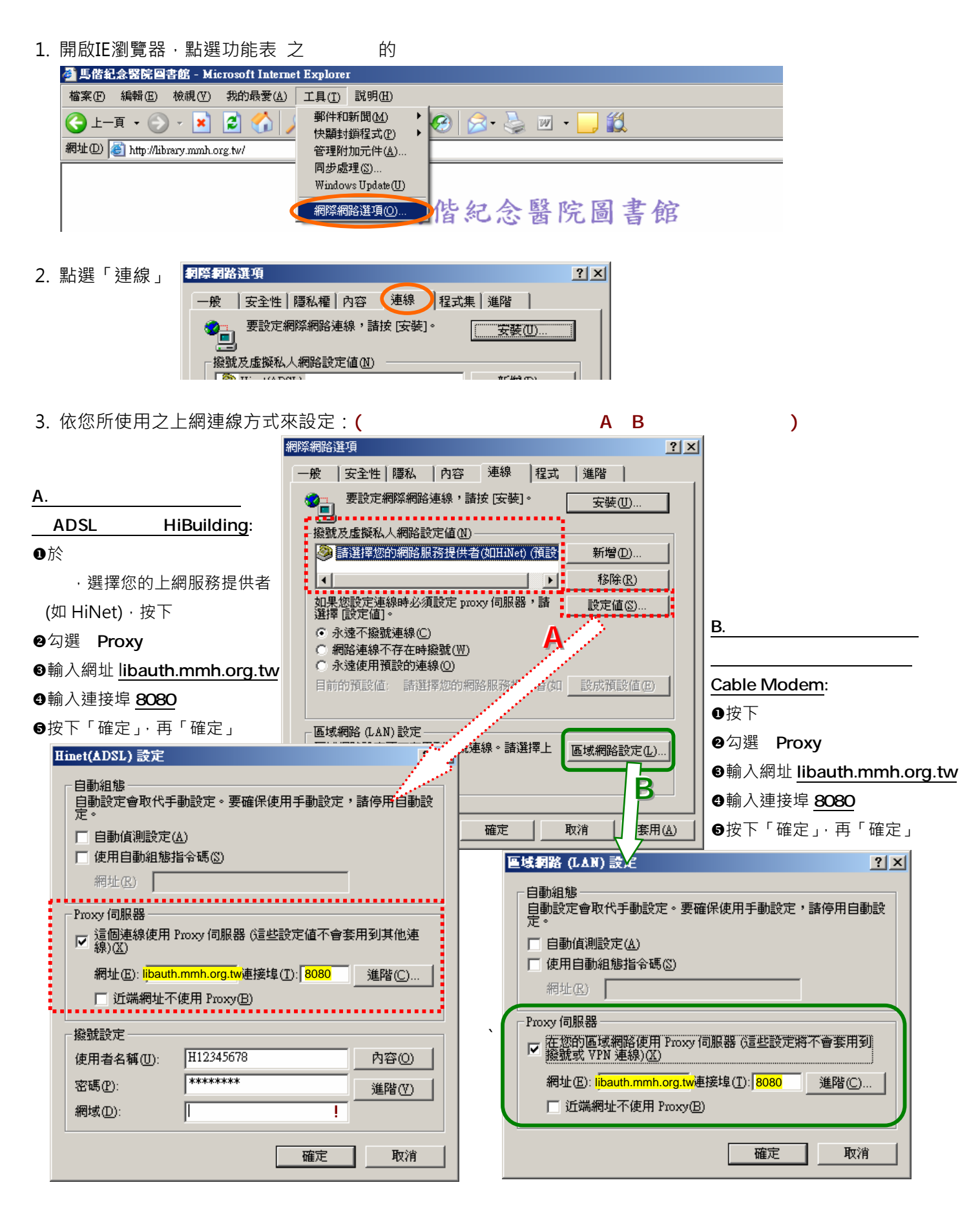

- 4. 設定完成後·使用IE瀏覽器的「重新整理」功能或另開新網頁·都會立即彈跳出下圖認證視窗(表示步驟3設定 正確)·此時請輸入帳號(員工代號·若含字母一律為小寫)與密碼(申請時自取)·若使用的電腦為個人專用·可 勾選「將這個密碼存到您的密碼清單」·按「確定」。
- 5. 您現在開始已如同在院內網域環境,使用圖書館提供之電子資源 (除UpToDate、極少數限定院區期刊無法使用)。當您結束本次使用後,請務必取消□Proxy伺服器之勾選,以避免佔用查詢資源之頻寬,影響自己與整體 上網速度。若下次須再使用圖書館資源時,只須再勾選☑Proxy伺服器即可。

| 連結 2 Hotmail 的免費電子影件 2 目1 | J連結 👋 Windows Media 🤌                              |                                                         |                                                                                      |
|---------------------------|----------------------------------------------------|---------------------------------------------------------|--------------------------------------------------------------------------------------|
| 就息公告                      | 輸入網路密碼                                             | ?<br>名稱與密碼。<br>libauth.mmh.org.tw<br>馬偕紀念醫院讀者遠端認證系統     | ▲ 14 Wed * 更新日期: 2006/6/6 Tue<br>育務表                                                 |
| <b>援</b> :                | 使用者名稱(U)<br>密碼(P)<br>「<br>新這個密碼存<br>「<br>若電腦為個人專用」 | 員工代號(若字母一律為小寫)<br>自取之密碼<br>動物的密碼清單(3)<br>確定 取消<br>, 可勾選 | <u> </u><br>  <br>  <br>  <br>  <br>  <br>  <br>  <br>  <br>  <br>  <br>  <br>  <br> |

6. 如設定完成後出現下圖,代表步驟1-3之設定有誤,請再確認以上步驟或洽詢本館協助。

| +1-R + + 0 1 2 000 1000 300 3 000                                                                                                    | 🐮 http://201.69.1101.3.101.gr his Back der Strade geschward – der beitigt anne die beitigt verschieder beitigt in basis der beitigt verschieder der beitigt verschieder beitigt verschieder der beitigt verschieder der beiti |      | 💌 🛃 G.S. (1881)* |
|----------------------------------------------------------------------------------------------------|----------------------------------------------------------------------------------------------------|------|------------------|
| n 🕬 😂 🔯 hay ryanya manda marya 2004 yang 1920-1940 yang 1927 hana                                                                                                    | MEDLINE                                                                                                    | HAR. |                  |
| V I D Welcome to Ovid      To start a service with Ovid      Entry your user ID and parsword below      Outor a user mode (Basic or Advance.0)      Olick the "Dart Ovid" button user      D     Parsword     Parsword     Meder: C Basic     # Advanced  Cupprugite 6/ J0000 J000 Ovid Technologies. Bac Yessin: roll 28, BowerID 19998 J.313 | 単立により、<br>単体入党的構築和密码・単技下"全入"任・<br>使 説:<br>本社型作:完全<br>が加速したのでは「Annet Excloser<br>本社型作:完全<br>のの成品<br>一<br>正<br>一<br>正<br>一<br>正<br>一<br>一<br>一<br>一<br>一<br>一<br>一<br>一<br>一<br>一<br>一<br>一<br>一                                                                                                    |      |                  |
|                                                                                                    |                                                                                                    |      |                  |